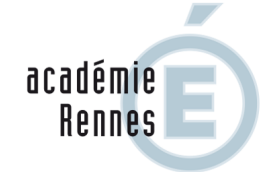

RÉGION ACADÉMIQUE BRETAGNE

MINISTÈRE DE L'ÉDUCATION NATIONALE MINISTÈRE DE L'ENSEIGNEMENT SUPÉRIEUR, DE LA RECHERCHE ET DE L'INNOVATION

> Division des Personnels Des Etablissements Privés

# **APPLICATION EPP- PRIVE**

(Emplois - Postes - Personnels)

# AIDE AU MOUVEMENT

# GUIDE DE L'UTILISATEUR

# CONSULTATION SERVICES PUBLIES CANDIDATS : SAISIE DES VŒUX

Février 2018

# SOMMAIRE

# I – CONSULTATION DES SERVICES PUBLIES POUR LE MOUVEMENT

Ecran de sélection : discipline et commune

Ecran de sélection : établissement

Ecran : présentation des services publiés.

# II – SAISIE DES VŒUX PAR LE CANDIDAT

Ecran : distinction candidat de l'académie ou hors académie ou maîtres du premier degré Ecrans sur l'identification des candidats de l'académie de Rennes Ecrans sur l'identification des candidats issus d'une académie extérieure ou maîtres du premier degré SAISIE DES VŒUX Choix par le numéro de service Choix par saisie guidée

Résultats de la saisie des vœux.

## CONNEXION DU CANDIDAT OU DU CONSULTANT

La connexion s'effectue à l'adresse suivante : https://bv.ac-rennes.fr/mvtprive

Un calendrier est défini par le rectorat pour :

- La consultation des services vacants et susceptibles d'être vacants
- La saisie des vœux.

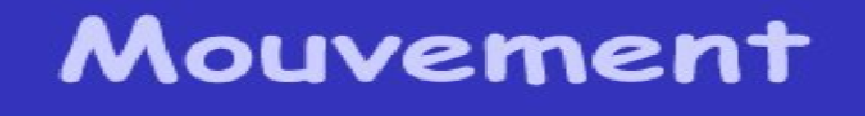

Académie : ACADEMIE DE RENNES Année scolaire : 01/09/2017 - 31/08/2018

Planning 1 (titulaires, contrats définitifs et provisoires)Publication des services vacants du 24 avril 2018 au 6 mai 2018Saisie des voeuxdu 24 avril 2018 au 6 mai 2018

Le module est utilisable pour la consultation des services :

Par toutes les personnes en possession de l'adresse Internet

Le module est utilisable pour la saisie des vœux :

- Par les maîtres du second degré de l'académie
- Par les maîtres des autres académies souhaitant une affectation dans l'académie de Rennes
- Par les maîtres du premier degré (de l'académie de Rennes ou non) qui souhaitent une affectation dans le second degré

# CONSULTATION DES SERVICES PUBLIÉS POUR LE MOUVEMENT

Le choix "<u>Publication des services vacants</u>" de la rubrique d'accueil ouvre un écran permettant une première sélection de la recherche :

- Par discipline : toutes disciplines, puis ordre alphabétique
- Par commune : ordre alphabétique

| E Mouvement<br>Privé Publication des services vacants                                                                                                    |  |  |  |  |  |  |
|----------------------------------------------------------------------------------------------------|--|--|--|--|--|--|
| Toutes les disciplines       DIGNE-LES-BAINS (04)         Valider       Choisissez une commune<br>Toutes les communes<br>AXENPROVENCE (13)<br>ARLES (13)<br>AVIGNON (84)<br>CARPENTRAS (84)<br>DIGNE-LES-BAINS (04)         Image: Commune commune commune |  |  |  |  |  |  |
| Utiliser le bouton " <b>valider</b> " après avoir effectué la sélection.                                                                                                    |  |  |  |  |  |  |
|                                                                                                    |  |  |  |  |  |  |

La liste déroulante offerte sur cet écran permet de sélectionner le ou les établissements répondant à la sélection demandée sur le précédent écran à l'aide des deux critères :

- Discipline
- Commune.

| E<br>Privé<br>P | Mouver<br>Publication des sei | nent<br>rvices vacants                                                                            |  |
|-----------------|-------------------------------|---------------------------------------------------------------------------------------------------|--|
|                 | LYC LE SACRE COEUR (DIGNE     | LES BAINS) 🔽 OK                                                                                   |  |
|                 |                               |                                                                                                   |  |
|                 |                               | Choix de l'établissement – ou des<br>établissements – qui répondent<br>aux critères sélectionnés. |  |

Accès à l'écran suivant présentant les services publiés – pour la ou les disciplines sélectionnées – dans l'établissement choisi :

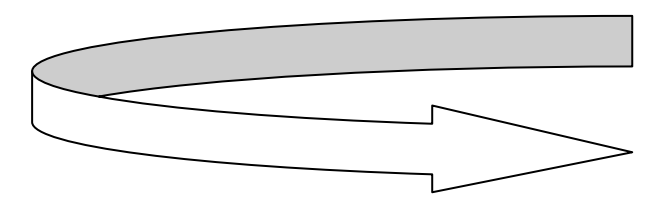

Présentation des services publiés dans l'établissement par le choix "toutes disciplines" :

| Mouvement<br>Publication des services vacants |                   |                            |                                                                      |                      |                      |                    |                    |
|-----------------------------------------------|-------------------|----------------------------|----------------------------------------------------------------------|----------------------|----------------------|--------------------|--------------------|
|                                               |                   | LYC                        | LYC LE SACRE COEUR (DIGNE LES BAINS) 💽 OK                            | þ)                   |                      |                    |                    |
| Nº de service                                 | Fonction          | Nature support             | Discipline                                                           | Quotité<br>en heures | ORS                  | Vacant<br>Suscept. | Service<br>partagé |
| 101                                           | ENS               | CHAIRE                     | L0422 ANGLAIS                                                        | 12.0                 | 18.0                 | S                  |                    |
| 172                                           | ENS               | CHAIRE                     | L8010 ECONOMIE ET GESTION                                            | 12.0                 | 18.0                 | S                  |                    |
| 198                                           | ENS               | CHAIRE                     | L1000 HISTOIRE GEOGRAPHIE                                            | 15.5                 | 18.0                 | S                  |                    |
| 182                                           | ENS               | CHAIRE                     | L0201 LETTRES CLASSIQUES                                             | 7.0                  | 18.0                 | •                  |                    |
| 171                                           | ENS               | CHAIRE                     | L1300 MATHEMATIQUES                                                  | 14.0                 | 18.0                 | 8                  |                    |
| 167                                           | ENS               | CHAIRE                     | L0100 PHILOSOPHIE                                                    | 14.0                 | 18.0                 | S                  | 8                  |
| 182<br>171<br>167                             | ENS<br>ENS<br>ENS | CHAIRE<br>CHAIRE<br>CHAIRE | L0201 LETTRES CLASSIQUES<br>L1300 MATHEMATIQUES<br>L0100 PHILOSOPHIE | 7.0<br>14.0<br>14.0  | 18.0<br>18.0<br>18.0 | S S                |                    |

|                 |                                       | Services p     | artagés       |                      |      |                    |
|-----------------|---------------------------------------|----------------|---------------|----------------------|------|--------------------|
| № de<br>service | Etablissement                         | Nature support | Discipline    | Quotité<br>en heures | ors  | Vacant<br>Suscept. |
| 101             | LYC LE SACRE COEUR<br>DIGNE LES BAINS | CHAIRE         | L0422 ANGLAIS | 12.0                 | 18.0 | S                  |
| 102             | CLG LE SACRE COEUR<br>DIGNE LES BAINS | CHAIRE         | L0422 ANGLAIS | 6.0                  | 18.0 | S                  |
|                 |                                       |                |               |                      |      |                    |

Affichage des services partagés par le bloc-notes 🕮

Lors de la consultation des services apparaîtront des services spécifiques, appelés Postes à Exigences particulières (PEX), sur lesquels vous pouvez vous porter candidat. Parallèlement, une fiche de candidature spécifique est à remplir et à adresser au chef d'établissement où se trouve ce service. *Cf. circulaire académique du mouvement 2018.* 

L'étiquetage PEX permet de repérer les services dont le contenu de la discipline exige de l'enseignant des compétences particulières.

Ces services sont spécifiques

- soit en raison de la nature du support

Ce sont les supports des Classes Préparatoires aux Grandes Ecoles (CPGE), des classes de BTS (CSTS) et les supports de Directeurs Délégués aux Formations Professionnelles et Technologiques.

Exemple dans l'écran ci dessous :

|                                  |          |                   | Mouvement                             |                      |      |                    |                    | inter of the |
|----------------------------------|----------|-------------------|---------------------------------------|----------------------|------|--------------------|--------------------|--------------|
| Publication des services vacants |          |                   |                                       |                      |      |                    | minini a           |              |
|                                  |          |                   | LYC JEANNE D'ARC-ST IVY (PONTIVY CEDE | X) 🔽 Valider         |      |                    |                    |              |
| Services principaux              |          |                   |                                       |                      |      |                    |                    |              |
| № de<br>service                  | Fonction | Nature<br>support | Discipline                            | Quotité<br>en heures | ORS  | Vacant<br>Suscept. | Service<br>partagé | Com.         |
| 2021                             | ENS      | SECT. EUR.        | L1000 HISTOIRE GEOGRAPHIE             | 8.0                  | 18.0 | v                  |                    |              |
| 1298                             | ENS      | CHAIRE            | L1000 HISTOIRE GEOGRAPHIE             | 18.0                 | 18.0 | S                  |                    |              |
| 1299                             | ENS      | CHAIRE            | L1000 HISTOIRE GEOGRAPHIE             | 18.0                 | 18.0 | S                  |                    |              |
| 1960                             | ENS      | CHAIRE            | L1000 HISTOIRE GEOGRAPHIE             | 18.0                 | 18.0 | V                  |                    |              |
| 2311                             | ENS      | CHAIRE<br>STS     | L1000 HISTOIRE GEOGRAPHIE             | 18.0                 | 18.0 | v                  |                    |              |
|                                  |          |                   |                                       |                      |      |                    |                    |              |
|                                  |          |                   |                                       |                      |      |                    |                    |              |

- soit par profil

Ce sont les postes de chaire européenne (CEUR-CEUP), les postes UPI pour services en ULIS, les postes de PLP des disciplines professionnelles en SEGPA et les postes des établissements du réseau DIWAN.

Ce service est identifié par une icône dans la rubrique Commentaire sur laquelle il convient de cliquer pour avoir accès au descriptif de sa spécificité.

Exemple dans l'écran ci-après :

|                |             |         | CLG ST JOSEPH<br>PLABENNEC |                      |                 |      |              |                   |   |
|----------------|-------------|---------|----------------------------|----------------------|-----------------|------|--------------|-------------------|---|
| de N<br>vice N | ature suppo | rt Dis  | cipline                    | Quotité<br>en heures | ORS             |      | bub          |                   | ĸ |
| .7 <b>10</b> C | HAIRE       | HIS     | TOIRE GEOGRAPHIE           | 6.0                  | 18.0            |      |              | -                 | 3 |
|                |             | e       | nseignement en breton      |                      |                 |      | <u></u>      | Mining and States | É |
| Nº d           | le Fonction | Nature  | Services pri               | 🔮 Inte               | rnet<br>Quotité | OPS  | Vacant       | Service Com       |   |
| servi          |             | Support | L 1000 HISTOIRE GEOGRAPH   | TF                   | en heures       | 18.0 | Suscept<br>V | . partagé         |   |
|                |             |         |                            |                      |                 |      |              |                   |   |

# 

# SAISIE DES VOEUX PAR LE CANDIDAT

Deux situations :

- Candidats de l'académie de Rennes (<u>NUMEN</u> indispensable pour la saisie)
- Candidat d'une autre académie ou candidats maîtres du premier degré

MEME ACCES QUE POUR LA CONSULTATION (cf. supra) :

CHOIX : "Saisie des vœux"

Le premier écran proposé permet de distinguer les candidats de l'académie de Rennes et ceux issus des académies extérieures ou maîtres du premier degré.

A partir du choix effectué, des écrans différents sont proposés pour permettre l'identification du candidat selon que ce dernier appartient – ou non – à la base de gestion des maîtres du second degré des établissements d'enseignement privés.

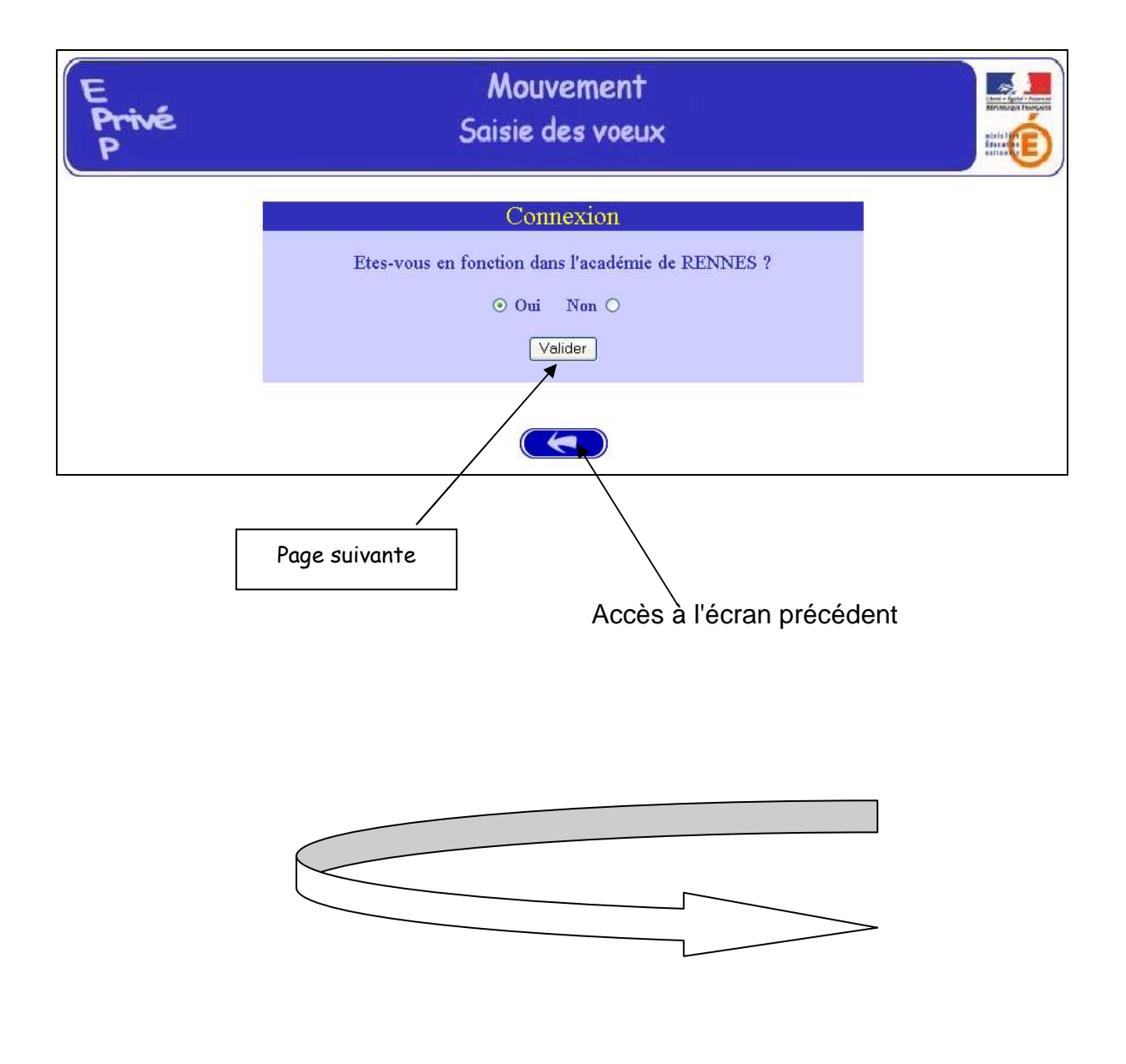

# I – CANDIDATS DE L'ACADEMIE DE RENNES

Après avoir indiqué qu'il est de l'académie de Rennes (réponse OUI) – et validé cette information – le candidat se voit présenter l'écran suivant :

| Connexion         Numen         Mot de passe :         Valider         Effacer         La première fois que vous vous connectez, vous devez | E<br>Privé<br>P | Mouvement<br>Saisie des voeux                                                                                                    |  |
|----------------------------------------------------------------------------------------------------|-----------------|----------------------------------------------------------------------------------------------------|--|
| Numen<br>Mot de passe :<br>Valider Effacer<br>La première fois que vous vous connectez, vous devez                                          |                 | Connexion                                                                                                    |  |
| Mot de passe :<br>Valider Effacer<br>La première fois que vous vous connectez, vous devez                                                   |                 | Numen                                                                                                    |  |
| Valider Effacer<br>La première fois que vous vous connectez, vous devez                                                                     |                 | Mot de passe :                                                                                                    |  |
| La première fois que vous vous connectez, vous devez                                                                                        |                 | Valider Effacer                                                                                                    |  |
| ATTENTION choisir votre mot de passe. Veillez à le mémoriser.<br>Il vous cera indispensable si vous voulez vous reconnecter.                |                 | La première fois que vous vous connectez, vous devez<br>ATTENTION choisir votre mot de passe. Veillez à le mémoriser.<br>Il vous cera indispensable si vous voulez vous reconnecter. |  |
| Valider après les deux                                                                                                    | Valider         | après les deux                                                                                                    |  |
| saisies                                                                                                    | Vander          | saisies                                                                                                    |  |

Il est demandé au candidat de saisir :

1 – son **NUMEN** : il est donc impératif que le candidat soit en possession de celui-ci avant d'entamer sa saisie.

2 – un <u>MOT DE PASSE</u> (saisie libre) : le mot de passe doit être noté en vue d'éventuelles connexion(s) ultérieure(s), ces dernières ne pouvant avoir lieu que pendant l'ouverture de la campagne telle qu'elle est indiquée sur le calendrier du premier écran.

Il lui est ensuite demandé de confirmer son mot de passe et de valider

La saisie du NUMEN permet au système *d'identifier le candidat de l'académie de Rennes* en cours de connexion.

Un affichage d'informations administratives le concernant est alors proposé.

| E<br>Privé<br>P | S                                                               | Mouvement<br>aisie des voeux                    |  |
|-----------------|-----------------------------------------------------------------|-------------------------------------------------|--|
| (               | Inforr<br>Nom :                                                 | nation sur le candidat                          |  |
|                 | Nom patronymique :<br>Prénom :                                  |                                                 |  |
| {               | Date de naissance :<br>Grade :<br>Disciplina :                  | CERTIF.<br>MATHEMATIONES                        |  |
|                 | Etablissement d'affectation :                                   | 0350777E LYC ST MARTIN (RENNES CEDEX<br>7)      |  |
| Ĺ               | Académie d'origine :<br>Informa                                 | RENNES<br>ntions complémentaires                |  |
|                 | Ancienneté dans l'éducation<br>nationale                        | Année(s) : 🗕 💙 Mois : 🗕 💙 Jour(s) : 🗕 💉         |  |
|                 | N° de téléphone personnel :<br>Adresse de courrier électronique |                                                 |  |
|                 |                                                                 | Valider                                         |  |
|                 |                                                                 |                                                 |  |
|                 | Informations i                                                  | ssues de la base de gestion<br>émique EPP Privé |  |

Ces mêmes informations seront accessibles au chef d'établissement lors de la phase de traitement des candidatures au cours de la campagne "Avis du chef d'établissement".

Le candidat doit saisir son ancienneté de services et il doit également saisir ses coordonnées téléphoniques et de messagerie.

Le candidat de l'académie peut ensuite commencer <u>la saisie de ses vœux</u>

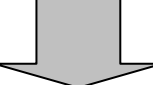

(voir page 18, après les écrans de saisie des candidats d'autres académies).

#### PREMIERE CONNEXION ET CONNEXION(S) ULTERIEURES

Pour une première connexion le candidat de l'académie doit saisir son NUMEN et un mot de passe qu'il choisit et qu'il confirme.

Pour les connexions ultérieures <u>le candidat de l'académie</u> doit saisir son NUMEN et le mot de passe choisi et confirmé lors de la première connexion.

~

### II – CANDIDATS D'UNE AUTRE ACADEMIE OU MAITRES DU PREMIER DEGRE

Le candidat a répondu "NON" à la question "*Etes-vous en fonction dans l'académie de Rennes ?*".

### **A – PREMIERE CONNEXION**

| E<br>Privé<br>P | Mouvement<br>Saisie des voeux                                  |
|-----------------|----------------------------------------------------------------|
|                 | Connexion<br>Code d'accès<br>Mot de passe :<br>Valider Effacer |
|                 | Si vous vous connectez pour la première fois, cliquez          |
|                 |                                                                |

Le candidat se connectant pour la première fois doit cliquer sur le bouton "ICI"

Alors, il a d'abord accès à l'écran suivant permettant de saisir les données administratives qui lui sont propres (ce sont ces informations – et elles seules – qui seront accessibles au chef d'établissement lors du traitement des candidatures lors de la campagne « Avis du chef d'établissement »).

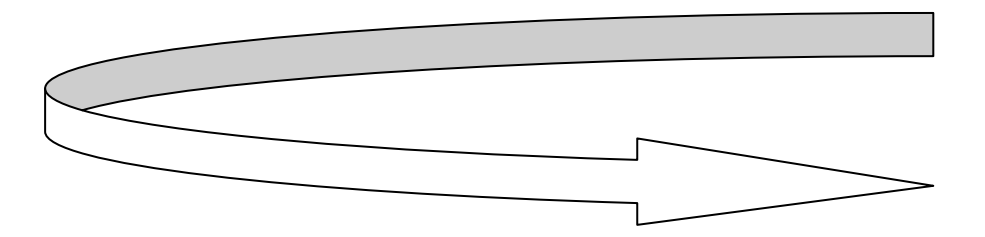

**Informations à saisir par le candidat** (il est conseillé d'utiliser les majuscules). L'adresse postale du candidat sera également à renseigner.

| Le chef d'établissement accédera à ces informations lors du traitement des candida | tures. |
|------------------------------------------------------------------------------------|--------|
|------------------------------------------------------------------------------------|--------|

| Information s                                                                                                    | sur le candidat                                                     |
|----------------------------------------------------------------------------------------------------|---------------------------------------------------------------------|
| Nom :                                                                                                    | LEGALL                                                              |
| Nom patronymique :                                                                                                    |                                                                     |
| Prénom :                                                                                                    | XXXXX                                                               |
| Date de naissance :                                                                                                    |                                                                     |
| NUMEN :                                                                                                    | 35R0618998REC                                                       |
| Commune de résidence :                                                                                                    | RENNES                                                              |
| Nº de téléphone personnel :                                                                                                    |                                                                     |
| Adresse de courrier électronique :                                                                                                    |                                                                     |
| Adresse :                                                                                                    | N° et nom de la voie :<br>Complement adresse :<br>Commune :<br>CP : |
| Dernier établissement d'affectation :                                                                                                    | E.E ST MICHEL                                                       |
| Grade :                                                                                                    | ECR PROFESSEUR DES ECOLES                                           |
| Discipline :                                                                                                    | INSTITUTEUR SPECIALISE                                              |
| Qualité du contrat :                                                                                                    | CONTRAT DEFINITIF                                                   |
| Sans affectation :<br>(Case réservée aux personnes anciennement contractuelles dans<br>l'RENNES et sans AUCUNE affectation à l'heure actuelle). |                                                                     |
| Académie d'affectation actuelle :                                                                                                    | RENNES                                                              |
| Ancienneté dans l'éducation nationale                                                                                                    | Année(s) : 💌 Mois : 💌 Jour(s) : 💌                                   |
| Voeux dans d'autres académies :                                                                                                    |                                                                     |

Pour le mouvement, le candidat à mutation saisit son ancienneté de service et ses coordonnées téléphoniques et de messagerie.

Le maître du premier degré de l'académie de Rennes, non connu de la base de gestion des maîtres du second degré, choisira l'académie de Wallis et Futuna (<u>pour un repérage de sa candidature par le</u> <u>service académique</u>).

| N° de téléphone personnel :                                                                                                    |                                                                  |  |  |  |  |  |
|----------------------------------------------------------------------------------------------------|------------------------------------------------------------------|--|--|--|--|--|
| Adresse de courrier électronique :                                                                                                    |                                                                  |  |  |  |  |  |
| Adresse :                                                                                                    | N° et nom de la voie :<br>Complement adresse :<br>Commune : CP : |  |  |  |  |  |
| Dernier établissement d'affectation :                                                                                                    | E.E ST MICHEL                                                    |  |  |  |  |  |
| Grade :                                                                                                    | PROFESSEUR DES ECOLES                                            |  |  |  |  |  |
| Discipline : Message de la page Web                                                                                                    |                                                                  |  |  |  |  |  |
| Qualité du contrat :                                                                                                    |                                                                  |  |  |  |  |  |
| Sans affectation :       Vous devez sélectionner une académie d'origine différente         (Case réservée aux personnes ancient       Vous devez sélectionner une académie d'origine différente         PRENNES et sans AUCUNE affectation       OK |                                                                  |  |  |  |  |  |
| Ancienneté dans l'éducation nationale Année(s) : 10 🗙 Mois : 💙 Jour(s) : 💙                                                                                                    |                                                                  |  |  |  |  |  |
| Voeux dans d'autres académies :                                                                                                    |                                                                  |  |  |  |  |  |
| Mot de passe :<br>(Nécessaire pour toute reconnexion ultérieure)                                                                                                    |                                                                  |  |  |  |  |  |
| Valider                                                                                                    |                                                                  |  |  |  |  |  |
|                                                                                                    |                                                                  |  |  |  |  |  |

Il est également possible de signaler la (ou les) candidature(s) dans d'autres académies.

|                                 | Choisissez voeux 1 | Choisissez voeux 2 |
|---------------------------------|--------------------|--------------------|
| Veenn dens d'entres seadémiss : |                    |                    |
| voeux dans d'autres academies : | Choisissez voeux 3 | Choisissez voeux 4 |
|                                 |                    |                    |
|                                 | Choisissez voeux 5 |                    |

Le candidat doit entrer à nouveau son **mot de passe** dans la nouvelle zone de saisie afin que celui-ci soit validé.

Ce mot de passe sera à utiliser lors des éventuelles connexions ultérieures.

| E                             |                               | Mouvement                                                               |                        |
|-------------------------------|-------------------------------|-------------------------------------------------------------------------|------------------------|
| Privé<br>P                    |                               | Saisie des voeux                                                        |                        |
| Dupont Stéphanie              |                               |                                                                         |                        |
| Nous allons enregistrer votre | mot de passe. Pour cela, nous | avons besoin de votre <b>confirmation</b> . Veuillez saisir, de nouveau | , votre mot de passe : |
|                               | Cor                           | ifirmation de votre mot de passe                                        |                        |
|                               | Votre mot de passe :          | ***                                                                     |                        |
|                               | Nouvelle saisie :             |                                                                         |                        |
|                               |                               | Valider Effacer                                                         |                        |
|                               |                               |                                                                         |                        |
|                               |                               |                                                                         |                        |
|                               |                               |                                                                         |                        |

Après la confirmation (validation) du mot de passe, le système affecte au candidat un code d'accès.

Ce code d'accès sera indispensable (avec le mot de passe) pour toutes connexions ultérieures.

| E<br>Privé<br>P | Mouvement<br>Saisie des voeux                                                                                                    |  |
|-----------------|----------------------------------------------------------------------------------------------------|--|
|                 | Connexion                                                                                                    |  |
|                 | Votre code d'accès est A00114                                                                                                    |  |
|                 | Attention, pour consulter ou modifier votre demande de mutation, vous devrez<br>fournir ce code d'accès et le mot de passe que vous venez de saisir. |  |
|                 |                                                                                                    |  |

Par précaution, il est recommandé d'éditer cet écran.

Le candidat peut alors procéder à la saisie des vœux (page 18).

# **B – CONNEXIONS ULTERIEURES DU CANDIDAT HORS ACADEMIE OU DU MAITRE DU PREMIER DEGRE**

Il est alors demandé au candidat de saisir :

- Le code d'accès attribué lors de sa première connexion,
- Le mot de passe validé lors de sa première connexion.

| E<br>Privé<br>P | Mouvement<br>Saisie des voeux                  |  |
|-----------------|------------------------------------------------|--|
|                 | Connexion                                      |  |
|                 | Code d'accès A00114                            |  |
|                 | Mot de passe :                                 |  |
|                 | Valider                                        |  |
|                 | Si vous vous connectez pour la première fois : |  |
|                 |                                                |  |

Le système affiche alors les informations saisies par le candidat lors de sa première connexion.

#### Le formulaire peut être modifié :

| Information :                                                                                                    | sur le candidat                                                                                   |              |
|----------------------------------------------------------------------------------------------------|---------------------------------------------------------------------------------------------------|--------------|
| Nom :                                                                                                    | LE GALL                                                                                           |              |
| Nom patronymique :                                                                                                    | LE GALL                                                                                           |              |
| Prénom :                                                                                                    | SOLENN                                                                                            |              |
| Date de naissance :                                                                                                    |                                                                                                   |              |
| NUMEN :                                                                                                    | 35R0618998REC                                                                                     |              |
| Commune de résidence :                                                                                                    | RENNES                                                                                            |              |
| Nº de téléphone personnel :                                                                                                    |                                                                                                   |              |
| Adresse de courrier électronique :                                                                                                    |                                                                                                   |              |
| Adresse :                                                                                                    | N° et nom de la voie :<br>Complement adresse :<br>Commune : CP :                                  |              |
| Dernier établissement d'affectation :                                                                                                    | E.E ST MICHEL                                                                                     | Informations |
| Grade :                                                                                                    | PROFESSEUR DES ECOLES                                                                             | modifiables  |
|                                                                                                    |                                                                                                   |              |
| Discipline :                                                                                                    | INSTITUTEUR SPECIALISE                                                                            |              |
| Discipline :<br>Qualité du contrat :                                                                                                    | INSTITUTEUR SPECIALISE                                                                            |              |
| Discipline :<br>Qualité du contrat :<br>Sans affectation :<br>(Case réservée aux personnes anciennement contractuelles dans<br>l'RENNES et sans AUCUNE affectation à l'heure actuelle).                                                                               | INSTITUTEUR SPECIALISE                                                                            |              |
| Discipline :<br>Qualité du contrat :<br>Sans affectation :<br>(Case réservée aux personnes anciennement contractuelles dans<br>l'RENNES et sans AUCUNE affectation à l'heure actuelle).<br>Académie d'affectation actuelle :                                          | INSTITUTEUR SPECIALISE CONTRAT DEFINITIF RENNES                                                   |              |
| Discipline :<br>Qualité du contrat :<br>Sans affectation :<br>(Case réservée aux personnes anciennement contractuelles dans<br>l'RENNES et sans AUCUNE affectation à l'heure actuelle).<br>Académie d'affectation actuelle :<br>Ancienneté dans l'éducation nationale | INSTITUTEUR SPECIALISE<br>CONTRAT DEFINITIF<br>RENNES<br>Année(s) : 10 Y Mois : - Y Jour(s) : - Y |              |

Puis, le candidat à mutation continuera la saisie par la formulation des vœux.

# SAISIE DES VŒUX

Une fois le candidat (de et hors académie) reconnu par le système, il a accès à la saisie des vœux.

Préalablement, le candidat doit indiquer le motif de sa demande de participation au mouvement en cochant un choix de priorité d'emploi.

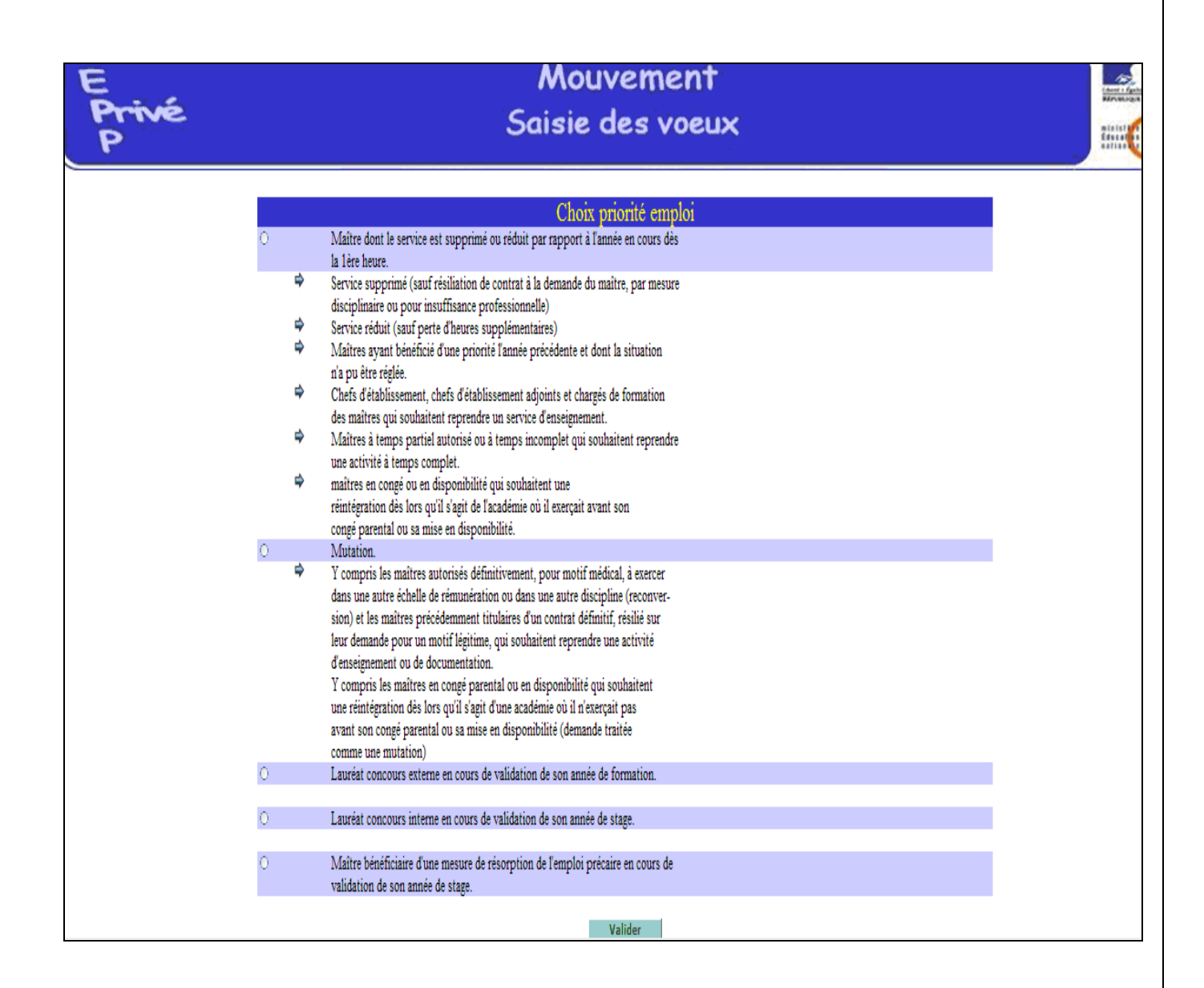

Le candidat accède ensuite à la saisie de ses vœux.

Deux situations peuvent se rencontrer :

- Le candidat va constituer ses vœux pour la première fois
- Le candidat revient sur l'application afin de compléter ou de modifier ses vœux.

#### A – PREMIERE SAISIE DES VŒUX

Le candidat dispose du bouton "ajouter un vœu" qui va lui permettre de saisir au maximum 20 vœux.

En cliquant sur "ajouter un vœu" le candidat accède à l'écran suivant

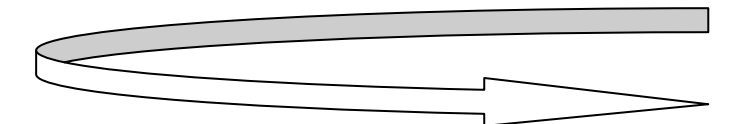

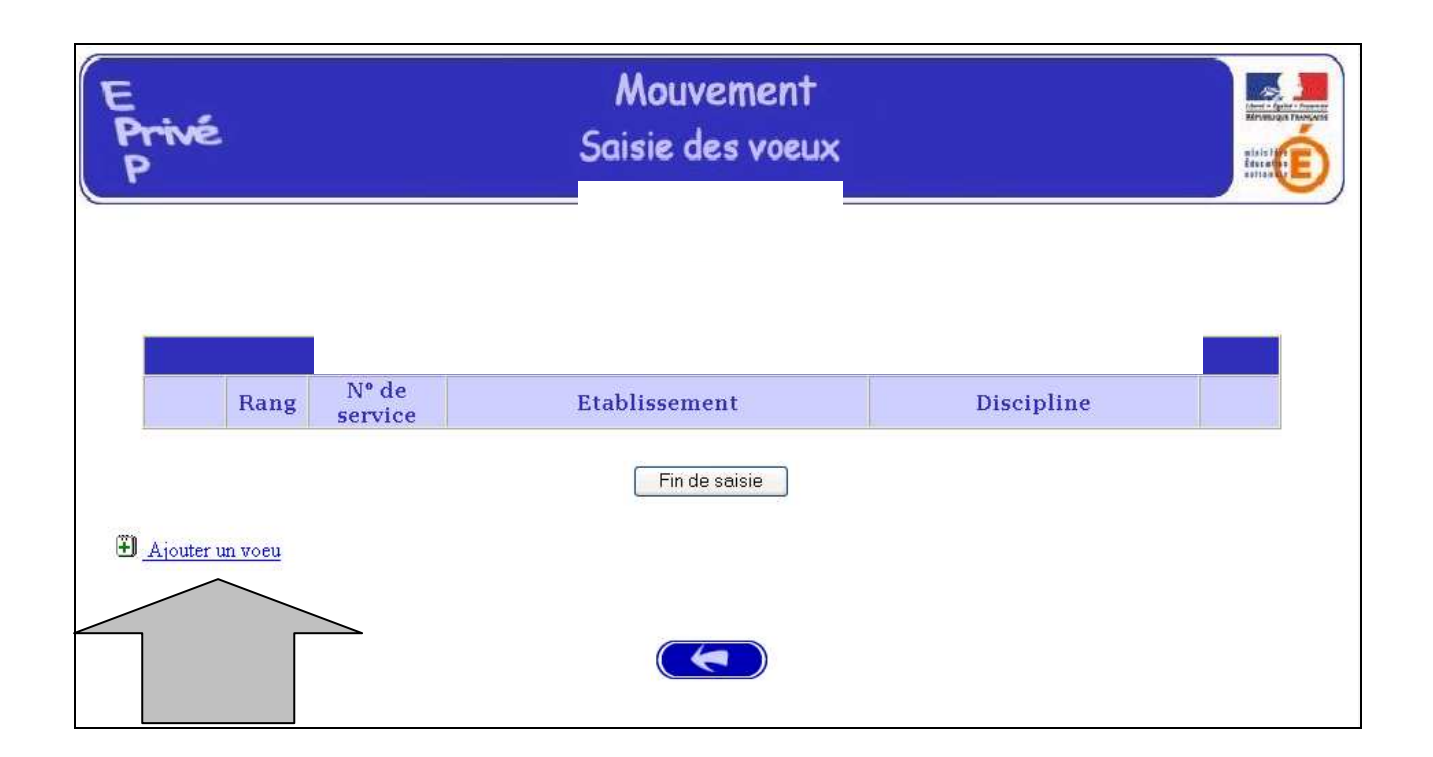

Pour saisir le vœu, le candidat peut :

- Soit saisir directement le numéro du service qu'il a repéré lors de sa consultation des services publiés pour le mouvement (cf. supra);
- Soit effectuer une recherche par saisie guidée : sélectionner une discipline et une commune (même technique que pour la consultation des services publiés) ou choisir de faire un vœu géographique.
   Attention : pour saisir un vœu géographique, il convient de choisir dans la

Attention : pour saisir un vœu géographique, il convient de choisir dans la rubrique Discipline le vœu géographique (cf. pages 22 et suivantes).

| E<br>Privé<br>P |                                                           | Mouvement<br>Saisie des voeux |  |
|-----------------|-----------------------------------------------------------|-------------------------------|--|
|                 |                                                           | Ajouter un voeu               |  |
|                 | <b>Par saisie directe</b><br>Saisissez le N° du service : |                               |  |
|                 | Ou par saisie guidée<br>Choisissez une discipline         | Choisissez une commune        |  |
|                 |                                                           | Valider                       |  |
|                 |                                                           |                               |  |

1 - <u>Choix par numéro de service</u> : le candidat saisit le numéro du service dans la zone prévue à cet effet et valide la saisie.

Il obtient alors un écran rappelant les caractéristiques du service demandé. Il peut alors, soit poursuivre sa saisie en cliquant sur "ajouter un vœu", soit mettre fin à la saisie en cliquant sur le bouton "fin de saisie".

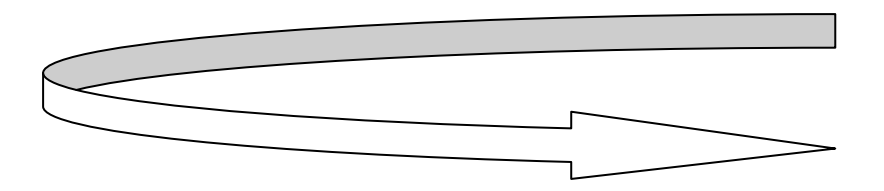

## Affichage du service choisi

Le candidat peut alors

- -
- soit poursuivre sa saisie en cliquant sur "Ajouter un vœu" soit mettre fin à la saisie en cliquant sur le bouton "**fin de saisie**"

| E<br>Privé<br>P |                  | Mouvement<br>Saisie des voeux                       |              |
|-----------------|------------------|-----------------------------------------------------|--------------|
|                 | Vous de          | evez impérativement contacter le<br>Liste des voeux | s directeurs |
| Rang            | Nº de<br>service | Etablissement                                       | Discipline   |
| Ajouter un voeu | Soit             | Fin de saisie                                       |              |

2 – <u>choix par saisie guidée</u> (cf. consultation services vacants):

a) choix de la discipline, de la commune et, dans un second écran, <u>de l'établissement</u> où il y a un ou des services vacants

| E<br>Privé<br>P                                             | Mouvement<br>Saisie des voeux                                                                                                    |                                                          |          |
|-------------------------------------------------------------|----------------------------------------------------------------------------------------------------|----------------------------------------------------------|----------|
|                                                             | <u>Ajouter un voeu</u>                                                                                                    |                                                          |          |
|                                                             | Par saisie directe<br>Saisissez le N° du service :                                                                                             |                                                          |          |
|                                                             | Ou par saisie guidée Choisissez une discipline                                                                                                 | Choisissez une commune                                   | <b>v</b> |
| * <u>CATEGORIES DE DISCIPL</u><br>disciplines d'enseignemen | Valider<br>(NES L : disciplines d'enseignement général des collèges et lycé<br>t des PEGC, W : disciplines d'enseignement des maîtres du 1er d | es, <b>P</b> : disciplines d'enseignement des P<br>legré | LP, C:   |

b) Il est également possible de faire un vœu plus large de services par le biais <u>du vœu</u> <u>géographique</u>.

**Attention :** Dans la rubrique Discipline, choisir « Tous services publiés –Vœu Géo » puis dans la zone Commune, sélectionner «Vœu géogaphique du département » souhaité.

| E<br>Privé<br>P       | Mouvement<br>Saisie des voeux                                                                                                    | < |
|-----------------------|----------------------------------------------------------------------------------------------------|---|
|                       | <u>Ajouter un voeu</u>                                                                                                    |   |
|                       | Par saisie directe<br>Saisissez le N° du service                                                                                                    |   |
|                       | Ou par saisie guidée                                                                                                    |   |
|                       | ENS - TOUS SERVICES PUBLIES - VOEU GEO (L) VOEU GEO ILLE ET VILAINE VOEU GEO ILLE ET VILAINE Valider                                                                                                    |   |
| * CATEGORIES DE DIS   | CIPLINES L : disciplines d'enseignement général des collèges et lycées, <b>P</b> : disciplines d'enseignement des PLP, C :                                                                                   |   |
| disciplines d'enseign | <u>CCPLINES</u> L : disciplines d'enseignement général des collèges et lycèes, <b>F</b> : disciplines d'enseignement des PLP, C :<br>ement des PEGC, W : disciplines d'enseignement des maîtres du 1er degré | * |

b) ensuite, choisir une zone géographique en sélectionnant, par exemple,

« Lyc Vœu Géographique Département » du département saisi pour choisir tous les établissements de ce département

ou le vœu type « Lyc Zone de Dinan -St Malo (Vœu Géographique) » pour choisir les établissements rattachés à cette zone.

La liste des zones géographiques figure en annexe de ce guide.

| E<br>Privé<br>P | Mouvement                                                           |  |
|-----------------|---------------------------------------------------------------------|--|
|                 | Connexion<br>0229994d Lyc Zone de dinan-st malo (voeu geographique) |  |
|                 |                                                                     |  |
|                 |                                                                     |  |
|                 |                                                                     |  |
|                 |                                                                     |  |

Après validation, est obtenue **la liste des services proposés au mouvement** pour ce vœu géographique.

|                  |                   | Attichage des services                           | vacar       | IIS              |                    |                    |        | dauca<br>Cauca<br>Battan |
|------------------|-------------------|--------------------------------------------------|-------------|------------------|--------------------|--------------------|--------|--------------------------|
|                  |                   | Situation de l'établissement à la date d         | lu 05/04/20 | 06               |                    |                    |        |                          |
|                  |                   |                                                  |             |                  |                    |                    |        |                          |
|                  |                   | LYC ZONE DE DINAN-ST MALO VOEU O                 | EOGRAP      | HIQU             | E                  |                    |        |                          |
|                  |                   | DOCUMENTATION (Services prin                     | ncipaux)    |                  |                    |                    |        |                          |
| Nº de<br>service | Nature<br>support | Discipline                                       | Quotité     | ORS              | Vacant<br>Suscept. | Service<br>partagé | publié | Com.                     |
| 3123             | CHAIRE            | 10090 DOC - TOUS SERVICES PUBLIES - VOEU<br>GEO. | 36.0        | 36.0             | v                  |                    | 0      |                          |
|                  |                   |                                                  |             | 1900 (Sec. 1900) |                    |                    |        |                          |
|                  |                   | LYC ZONE DE DINAN-ST MALO VOEU G                 | GEOGRAP     | ĦIQU             | E                  |                    |        |                          |
| Nº de<br>service | Nature<br>support | Discipline                                       | Quotité     | ORS              | Vacant<br>Suscept. | Service<br>partagé | publié | Com.                     |
| 1197             | CHAIRE            | L0460 ENS - TOUS SERVICES PUBLIES - VOEU<br>GEO  | 18.0        | 18.0             | v                  |                    | 0      | <mark>č)</mark>          |

#### c) Choix du service

Il est d'abord nécessaire de visualiser le contenu de la rubrique Commentaire (**Com**.) en cliquant sur l'icône, afin de connaître les communes rattachées à cette zone.

**Spécificités des vœux géographiques** : leur numéro de service est supérieur à 5000 ; et les caractéristiques - Quotité, ORS - affichées pour ce vœu sont virtuelles.

En cliquant sur le numéro de service du vœu géographique retenu, le maître postule pour tout service, vacant ou susceptible d'être vacant **dans sa discipline de contrat**, dans les établissements de la zone concernée.

Attention : la formulation d'un tel vœu vaudra accord du candidat pour toute nomination conforme à ce vœu.

|                                                                                                    |              | LYC ZO<br>VO                                              | NE DE ST MALO - DINAN<br>EU GEOGRAPHIQUE                                                                                                    |                      |                      |              |                   |                      | P or          |
|----------------------------------------------------------------------------------------------------|--------------|-----------------------------------------------------------|----------------------------------------------------------------------------------------------------|----------------------|----------------------|--------------|-------------------|----------------------|---------------|
| ' de<br>rvice Nature :                                                                                                    | support      | Discipline                                                |                                                                                                    | Quotité<br>en heures | ORS                  |              |                   |                      | OK I          |
| 007 CHAIR                                                                                                    | E            | ENS - TOUS                                                | S SERVICES PUBLIES - VOEU GEO                                                                                                    | 18.0                 | 18.0                 |              |                   |                      | - 19, <b></b> |
|                                                                                                    | Tous s<br>An | ervices publi<br>dans b<br>train Cancal<br>P<br>Broons Cr | es vacants ou susceptibles d etre vacants<br>es etablissements suivants :<br>De l Ille et Vilaine :<br>e Combourg Dinard Dol de Bretagne<br>leine Fougeres St Malo<br>Des Cotes d Armor :<br>ehen Dinan Evran Plenee Jugon<br>Plouer sur Rance |                      |                      |              |                   |                      |               |
|                                                                                                    |              |                                                           |                                                                                                    | 🔒 🧶 Interne          | t                    | ai           | ce.               |                      |               |
|                                                                                                    |              | 1370 77                                                   | NEEDE OF MALO DISTANL (MORI                                                                                                    | LOFOCD               | ADTITOTT             | 7 24         |                   |                      |               |
| _                                                                                                    |              | LICZ                                                      | Services principaux                                                                                                    | JOLOGK               | AFILQU.              | E - 33       | 2                 |                      |               |
| and the second second se | onction      | Nature<br>support                                         | Discipline                                                                                                    |                      | Quotité<br>en heures | ORS          | Vacant<br>Suscept | Service<br>. partagé | Com.          |
| Nº de<br>service                                                                                                    |              |                                                           |                                                                                                    | 101                  |                      | and a second |                   |                      |               |
| Nº de<br>service<br><u>5007</u>                                                                                                    | ENS          | CHAIRE                                                    | L0460 ENS - TOUS SERVICES PUBLIE<br>VOEU GEO                                                                                                    | ·9 -                 | 18.0                 | 18.0         | V                 |                      | Ċ             |

Il vous est proposé d'éditer vos vœux.

| 1   | 2<br>2<br>1 Toujours                                                                                                    | None                                                                                                    |                                                                                             |
|-----|----------------------------------------------------------------------------------------------------|----------------------------------------------------------------------------------------------------|---------------------------------------------------------------------------------------------|
|     | Si Si Si Si Si Si Si Si Si Si Si Si Si S                                                                                                    | Interfectuers telefoldrungsfes desputs (intervent som<br>unvent prinserier des risques pour volue méties par<br>registerer par de fichies is volue méties par<br>des register 2<br>des register 2<br>set sources telefolder<br>int sources telefolder<br>with sources being being<br>with sources being being<br>with sources being being<br>unversion of the sources. | t utiles, certains lichess<br>nateur, Nouvez plas ou<br>site de son origine. <u>Closels</u> |
|     |                                                                                                    | a ta date de : 2995/2988                                                                                                    |                                                                                             |
| · . | Peterster                                                                                                    | Date General II                                                                                                    | Citica Ipiliae                                                                              |
| _   | 44                                                                                                    | COLLEGE MOVE IT AVENUE & CARRON DECADOVILLE                                                                                                    | BECKING PONDA ET SOLITOR                                                                    |
| -   | and the second second s | DYCES GENERAL MERENDETECTE GROWEDE MUNCHAE                                                                                                    | DUCKINA MASQLEIT.004TMF                                                                     |
|     |                                                                                                    | INTER GENERAL MEYER CETELER CREDWICE MUSENAE                                                                                                    | DICON ANSILLI CONV.                                                                         |

Une boîte de dialogue vous confirme que le vœu a bien été enregistré

| ient privé - Microso<br>ition Affichage Pav<br>ente - O - E<br>https://bv2.ac-rennes. | ft Interne<br>voris Outils   | sp/saisle_voeu.; | https://bv2.ac-rennes.fr - Mouvement privé -<br>Enseignement<br>Privé Votre demande a bien été enr Fermer | Microsoft 🔲 🗙                              | CK     |
|---------------------------------------------------------------------------------------|------------------------------|------------------|----------------------------------------------------------------------------------------------------|--------------------------------------------|--------|
|                                                                                       | (                            |                  | 🖹 Terminé 🔒 🔮                                                                                             | Internet                                   | 40     |
|                                                                                       | Rang                         | Nº de<br>service | Etablissement                                                                                             | Discipline                                 |        |
|                                                                                       | 1                            | 5007             | ETABLISSEMENT DESTINE AU ZONE<br>DE ST MALO - DINAN ( VOEU<br>GEOGRAPHIQUE)                               | L0460 ENS - TOUS SEI<br>PUBLIES - VOEU GEO | RVICES |
| 🗿 <u>Ajouter v</u><br>Pour supprin                                                    | <u>in voeu</u><br>ner un voe | u, cliquez sur l | Fin de saisie                                                                                             |                                            |        |

Il est alors possible d'ajouter un autre vœu, de le supprimer, etc.

| E<br>Privé<br>P                  |                         |                   | Mouvement<br>Saisie des voeux                                                 |                                           |   |
|----------------------------------|-------------------------|-------------------|-------------------------------------------------------------------------------|-------------------------------------------|---|
|                                  |                         | v                 | ous devez impérativement contacter<br>Liste des voeux                         | les directeurs                            |   |
|                                  | Rang                    | Nº de<br>service  | Etablissement                                                                 | Discipline                                |   |
|                                  | 1                       | 5001              | ETABLISSEMENT DESTINE AU VOEU<br>GEOGRAPHIQUE DEP 022 ( VOEU<br>GEOGRAPHIQUE) | L0460 TOUS SERVICES<br>PUBLIES - VOEU GEO | × |
| 🗐 <u>Ajouter</u><br>Pour supprir | un voeu<br>ner un voeu, | , cliquez sur l'i | Fin de saisie<br>sône 🕅                                                       |                                           |   |

Choisir Ajouter un vœu pour la saisie d'un autre vœu.

| Privé<br>P                                                   |          |                   | Mouvement<br>Saisie des voeux |                      |      |                   | Stars Agent         |
|--------------------------------------------------------------|----------|-------------------|-------------------------------|----------------------|------|-------------------|---------------------|
| Pour sélectionner un voeu, cliquez sur le numéro du service. |          |                   |                               |                      |      |                   |                     |
| Nº de service                                                | Fonction | Nature<br>support | Discipline                    | Quotité<br>en heures | ORS  | Vacant<br>Suscept | Serv.<br>Fractionné |
| 142                                                          | ENS      | CHAIRE            | L0422 ANGLAIS                 | 6.0                  | 18.0 | V                 |                     |
|                                                              |          |                   |                               |                      |      |                   |                     |

## **RESULTAT DE LA SAISIE DES VŒUX**

Pour un candidat ayant effectué trois vœux et souhaitant clôturer sa saisie, l'écran récapitulatif est le suivant :

| rivé<br>?                               | é Saisie des voeux     |                       |                                                       |                           |   |  |  |
|-----------------------------------------|------------------------|-----------------------|-------------------------------------------------------|---------------------------|---|--|--|
| 1                                       | <i>11</i>              | <b>1</b>              | Liste des voeux                                       |                           |   |  |  |
|                                         | Rang                   | Nº de service         | Etablissement                                         | Discipline                |   |  |  |
|                                         | 1                      | 2                     | LYCEE TECHNOLOGIQUE PRIVE FORBIN (AIX EN<br>PROVENCE) | L8010 ECONOMIE ET GESTION | × |  |  |
| ▼ ▲                                     | 2                      | 3                     | COLLEGE PRIVE ST LOUIS (ORANGE)                       | L0422 ANGLAIS             | × |  |  |
|                                         | 3                      | 31                    | COLLEGE PRIVE SEVIGNE (MARSEILLE)                     | L1400 TECHNOLOGIE         | × |  |  |
| <b>Ð <u>Ajouter</u><br/>Pour déplac</b> | un voeu<br>cer un voeu | i vers le haut ou w   | Fin de saisie                                         | t au voeu à déplacer      |   |  |  |
| Pour suppri                             | mer un voe             | eu, cliquez sur l'icó | ine 🗐.                                                |                           |   |  |  |

Lors des connexions ultérieures (le cas échéant) le point de départ de la saisie des vœux sera constitué par cet écran récapitulatif.

Les mêmes opérations seront alors à reproduire.

#### **B – MODIFIER OU COMPLETER LA SAISIE DES VŒUX**

Tant que la période de saisie n'est pas terminée, le candidat a toujours la possibilité de modifier les vœux saisis.

------

## ANNEXE

Vœu géographique pouvant porter sur 8 ZONES

| SAINT BRIEUC       | RENNES                                   |
|--------------------|------------------------------------------|
| GUINGAMP - LANNION | DINAN - SAINT MALO<br>SAINT MALO – DINAN |
| BREST              | LORIENT                                  |
| QUIMPER            | VANNES                                   |

#### COTES D'ARMOR

#### Zone de SAINT-BRIEUC

PLOUHA SAINT QUAY PORTRIEUX SAINT BRIEUC QUINTIN MUR DE BRETAGNE LOUDEAC PLEMET MERDRIGNAC PLOUGUENAST LANVOLLON PLENEUF VAL ANDRE LAMBALLE PLERIN

#### Zone de DINAN- SAINT MALO

PLOEUC SUR LIE

BROONS CREHEN DINAN EVRAN PLENEE JUGON PLOUER SUR RANCE DINARD SAINT MALO CANCALE DOL DE BRETAGNE PLEINE FOUGERES ANTRAIN COMBOURG

#### Zone de GUINGAMP-LANNION

PERROS-GUIREC TREGUIER LANNION PONTRIEUX GUINGAMP LANRODEC PLESIDY GOUAREC ROSTRENEN PAIMPOL PLOUBAZLANEC

### FINISTERE

| Zone de BREST      | Zone de QUIMPER     |
|--------------------|---------------------|
| SAINT POL DE LEON  | PLEYBEN             |
| MORLAIX            | CHATEAULIN          |
| SAINT-THEGONNEC    | CHATEAUNEUF DU FAOU |
| CLEDER             | DOUARNENEZ          |
| PLOUESCAT          | BRIEC               |
| PLOUDALMEZEAU      | PONT-CROIX          |
| LANNILIS           | AUDIERNE            |
| LESNEVEN           | QUIMPER             |
| LANDIVISIAU        | CARHAIX             |
| SAINT RENAN        | POULDREUZIC         |
| GUILERS            | PONT L'ABBE         |
| GUIPAVAS           | FOUESNANT           |
| LANDERNEAU         | ROSPORDEN           |
| BREST              | CONCARNEAU          |
| PLABENNEC          | PONT-AVEN           |
| PLOUZANE           | GUILVINEC           |
| LE CONQUET         | TREGUNC             |
| LE RELECQ-KERHUON  | SCAER               |
| PLOUGASTEL-DAOULAS | QUIMPERLE           |
| CROZON             | BANNALEC            |

#### ILLE - ET - VILAINE

#### Zone de RENNES

SAINT GEORGES DE REINTEMBAULT SAINT BRICE EN COGLES FOUGERES TINTENIAC SAINT AUBIN D AUBIGNE SAINT AUBIN DU CORMIER MONTAUBAN SAINT MEEN LE GRAND MONTFORT MORDELLES PACE SAINT GREGOIRE LIFFRE RENNES **CESSON SEVIGNE** CHATEAUBOURG VITRE PLELAN LE GRAND BRUZ **CHATEAUGIRON ARGENTRE DU PLESSIS GUIGNEN** JANZE LA GUERCHE DE BRETAGNE **PIPRIAC** MAURE DE BRETAGNE **BAIN DE BRETAGNE** MARTIGNE FERCHAUD REDON

#### Zone de SAINT MALO - DINAN

DINARD SAINT MALO CANCALE DOL DE BRETAGNE PLEINE FOUGERES ANTRAIN COMBOURG BROONS CREHEN DINAN EVRAN PLENEE JUGON PLOUER SUR RANCE

#### MORBIHAN

#### Zone de LORIENT

GOURIN LE FAOUET PRIZIAC **GUEMENE SUR SCORFF** PONTIVY ROHAN PLOUAY BAUD LOCMINE HENNEBONT LANGUIDIC CAUDAN GUIDEL PLOEMEUR PORT LOUIS LORIENT LANESTER GROIX

Zone de VANNES JOSSELIN PLOERMEL MAURON LA TRINITE PORHOET SAINT JEAN BREVELAY MALESTROIT GRANDCHAMP ELVEN BRECH STE ANNE D AURAY ARRADON VANNES CARNAC QUIBERON LE PALAIS MUZILLAC LA ROCHE BERNARD ALLAIRE QUESTEMBERT LA GACILLY GUER SARZEAU SAINT AVE